# Confirmación de la llegada de los envíos

## Acuse de recibo de las mercancías recibidas:

Tras la inspección física de los artículos, el operador tiene dos opciones:

- Hacer clic en "Recibir**albarán**" para recibir todos los envíos de un mismo albarán.
- Hacer clic en "**Recibir**" para recibir cada envío.

| Internal Transfers                                                                                                    |
|----------------------------------------------------------------------------------------------------|
| Lustomer Address                                                                                                    |
| Arriving To: OCHA Warehouse (Customer Address) (1 shipments)                                                                                                    |
| □ □ |
| BDS-1106 💄 WFP                                                                                                    |
| 1: Nutrition - RUTF 15000 Each 1,500.0 kg 3.24 m <sup>3</sup><br>I = Show Disposition → Receive                                                                                                    |
|                                                                                                    |

**Mostrar Disposición**: Proporciona al cliente el estado y la información relativa a las partidas de su envío.

**Recibir**: Cuando la carga se recibe físicamente en el destino, se inspecciona para detectar posibles daños o pérdidas antes de introducirla en el sistema. Para recibir el envío en RITA, los operadores tienen dos opciones:

### Método 1:

El operador hace clic en**"Recibir**" y aparece una ventana que le permite confirmar el Lugar de recepción, la Fecha real de recepción, el Número de documentación de transporte y la Cantidad de los artículos recibidos.

### Confirm receipt of goods for vehicle: 1234, waybill:

| Origin Location                     |                  | Rec                           | eive Location           |                      |             |
|-------------------------------------|------------------|-------------------------------|-------------------------|----------------------|-------------|
|                                     |                  | В                             | ologna Guglielmo Marcor | ni Airport (Airport) |             |
| Actual Date of Receipt              |                  | Cor                           | nments                  |                      |             |
| 17/Jan/2025                         |                  | С                             | omments                 |                      |             |
|                                     |                  |                               |                         |                      |             |
| Transport Documentation Number      |                  |                               |                         |                      |             |
| I.e. Way Bill Number, Goods receive | Note Number, etc |                               |                         |                      |             |
|                                     |                  |                               |                         |                      |             |
| Number of pallets                   |                  |                               |                         |                      |             |
|                                     |                  |                               |                         |                      |             |
|                                     |                  |                               |                         |                      |             |
| Handling quantity summary:          |                  |                               |                         |                      |             |
|                                     |                  |                               |                         |                      |             |
| Consistment Line                    | Quantity         | Received in<br>Good Condition | Received in             | Loot in Transit      | Remaining   |
| Consignment Line                    | Expected         | × reset quantities            | Condition               | LOST IN TRANSIT      | Quantity    |
|                                     |                  |                               |                         |                      |             |
| Print Goods Received Note           |                  |                               |                         |                      |             |
| Close Dialog                        |                  | •) Recei                      | ve                      | 🔹 🌲 Receive          | and Release |

#### Método 2:

El operador puede "arrastrar y soltar" los envíos directamente desde la sección prevista**"Transferencia interna**" o desde la sección prevista**"Entregas a clientes**" hasta la ubicación de almacenamiento deseada. Los almacenes se indican en una lista en la parte izquierda de la pantalla. Para la función de arrastrar y soltar:

- Arrastrando un envío a "Recepción Rápida" recibirá los artículos de carga en el almacén planificado.
- Arrastrando un envío a cualquier otra área asignará los artículos recibidos a esa nueva ubicación.

| Internal Transfers                                                | •] Quick Receive                                  |
|-------------------------------------------------------------------|---------------------------------------------------|
| 😫 Storage                                                         | 🔒 Storage                                         |
| 🛔 Customer Address 🛛 👌                                            | Brindisi - UNHRD Warehouse 1 7.653 m <sup>3</sup> |
| Customer Deliveries 🖸                                             | Rome - UPS Warehouse 4,886 m <sup>3</sup>         |
| Storage                                                           | San Vito - UNHRD Warehouse 2 110 m <sup>3</sup>   |
| Arriving To: Brindisi - UNHRD Warehouse 1 (Storage) (4 shipments) | TNT Warehouse - Pisa 9m <sup>3</sup>              |
|                                                                   | TNT Warehouse - Ancona 222 m <sup>3</sup>         |
| ■ 07/Jan/2025                                                     | TNT Warehouse - Genova 86 m <sup>3</sup>          |
| ₩ 07/Jan/2025                                                     | TNT Warehouse - Padova 73 m <sup>3</sup>          |
| ■ 15/Jan/2025                                                     | UPS Warehouse - Bologna 0m <sup>3</sup>           |
|                                                                   | UPS Warehouse - Milano 277 m <sup>3</sup>         |

×

**Recibido en buen estado**: Si todos los artículos recibidos están en buen estado, el operador introduce la cantidad de artículos recibidos en la columna "**Recibido en buen estado**". El operario puede cambiar entre Unidad de Manipulación y Unidad de Inventario para introducir la cantidad.

| Consignment Line               | Quantity Expected | Received in Good<br>Condition<br>× reset quantities | Received in<br>Damaged Condition | Lost in Transit | Remaining Quantity |
|--------------------------------|-------------------|-----------------------------------------------------|----------------------------------|-----------------|--------------------|
| BDS-1106 - 1: Nutrition - RUTF | 15000 Each        | 15000 🤁 Each                                        | 0 <mark>≓</mark> Each            | 0 🛱 Each        | 0 Each             |
|                                | in boy curton     | 100 Box/Carton                                      | 0 Box/Carton                     | 0 Box/Carton    |                    |
|                                |                   |                                                     |                                  |                 |                    |

Print Goods Received No

**Recibido en mal estado:** Cuando los artículos se reciben en el lugar designado, el operador puede inspeccionar y registrar los daños o pérdidas observados e introducir los comentarios necesarios. Para registrar los artículos dañados durante el transporte, el operador debe introducir la cantidad en "**Recibido en estado dañ**ado" El operador puede cambiar entre Unidad de manipulación y Unidad de inventario para introducir la cantidad.

| Consignment Line                                | Quantity Expected                                                  | Received in Good<br>Condition                          | Received in<br>Damaged Condition              | Lost in Transit   | Remaining Quantity |
|-------------------------------------------------|--------------------------------------------------------------------|--------------------------------------------------------|-----------------------------------------------|-------------------|--------------------|
| BDS-1106 - 1: Nutrition - RUTF                  | 15000 Each<br>in Box/Carton                                        | 15000 7 Each                                           | 0 <b>≓</b> Each                               | 0 ឝ Each          | 0 Each             |
|                                                 |                                                                    | 100 Box/Carton                                         | 0 Box/Carton                                  | 0 Box/Carton      |                    |
| Print Goods Received Note                       |                                                                    |                                                        |                                               |                   |                    |
| -Los envíos<br>dañados se<br>" <b>Recibidos</b> | compuestos por<br>e listarán en la se<br>s <b>de un centro/cli</b> | artículos recibio<br>cción " <b>Recibido</b><br>ente". | dos en buen esta<br><b>s en stock</b> " del a | ido o<br>ipartado |                    |

**Pérdida en tránsito:** Al igual que en los párrafos anteriores, si se pierde algún artículo durante el tránsito, el operario puede registrar la cantidad perdida en la sección "Perdido**en tránsito**" El operario puede cambiar entre Unidad de manipulación y Unidad de inventario para introducir la cantidad.

| Consignment Line               | Quantity Expected           | Received in Good<br>Condition | Received in<br>Damaged Condition | Lost in Transit | Remaining Quantity |
|--------------------------------|-----------------------------|-------------------------------|----------------------------------|-----------------|--------------------|
| BDS-1106 - 1: Nutrition - RUTF | 15000 Each<br>in Box/Carton | 15000 🤁 Each                  | 0 <b>≓</b> Each                  | 0 🛱 Each        | 0 Each             |
|                                |                             | 100 Box/Carton                | 0 Box/Carton                     | 0 Box/Carton    |                    |
|                                |                             |                               |                                  |                 |                    |

Print Goods Received Note

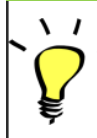

Cuando un envío se compone de artículos registrados como "**Perdidos en tránsito**", aparecen en la sección "**Artículos perdidos o no enviados**" dentro de la pestaña "Recibir de un centro/cliente" Cuando los artículos se registran como perdidos en tránsito, se pedirá a los operadores que proporcionen una explicación de la pérdida. Los usuarios también tendrán la opción de generar un informe de pérdida directamente desde la pantalla de recepción. Los informes de pérdidas también pueden generarse a posteriori a través de la pestaña<u>"Artículos perdidos o no</u> <u>enviados</u>".

| Storage                       |                                             | 🔒 Storage             |
|-------------------------------|---------------------------------------------|-----------------------|
| Arriving To: Brindisi - UNHRE | D Warehouse 1 (Storage) (10 shipments)      | 🕹 Transshipment Point |
| <b>#</b> #99999               | 🚔 21/Aug/2024 🗎 WB-000539 🕩 Receive Waybill | Customer Address      |
| ##99999                       | 🛗 21/Aug/2024 🗄 WB-000541 🔹 Receive Waybill |                       |
| <b>#</b> #1234                | 🛗 06/Dec/2024 🗄 WB-000695 🔹 Receive Waybill |                       |
| # #1234                       | 🛗 06/Dec/2024 🖺 WB-000697 🔹 Receive Waybill |                       |
| <b>#</b> #99999               | 🖀 12/Dec/2024 🖺 WB-000700 🕩 Receive Waybill |                       |

**Remanentes**: Hay casos en los que todos los artículos solicitados para su almacenamiento no llegan a la vez. En estos casos los usuarios sólo deben introducir la cantidad recibida. La carga pendiente de recibir se mostrará en la columna denominada**"Remanente**".

| Consignment Line               | Quantity Expected | Received in Good<br>Condition | Received in<br>Damaged Condition | Lost in Transit | Remaining Quantity |
|--------------------------------|-------------------|-------------------------------|----------------------------------|-----------------|--------------------|
| BDS-1106 - 1: Nutrition - RUTF | 15000 Each        | 7500 🛱 Each                   | 0 <mark>≓</mark> Each            | 0 <b>≓</b> Each | 7500 Each          |
|                                | in box/ car ton   | 50 Box/Carton                 | 0 Box/Carton                     | 0 Box/Carton    |                    |

Print Goods Received Note

| insignment Number               | Organization                       |                       | Origin Location (only for incoming transfers) |
|---------------------------------|------------------------------------|-----------------------|-----------------------------------------------|
| ipment Identification           |                                    | Search                |                                               |
| dentify the receipt by its ID   |                                    | Search among relevant | properties                                    |
|                                 | Internal Transfers                 |                       | Quick Receive                                 |
|                                 | Customer Deliveries                |                       | Storage                                       |
| O Storage                       |                                    |                       | Transshipment Point                           |
| - Storage                       |                                    |                       | Lustomer Address                              |
| Arriving To: Brindisi - UNHRD V | Varehouse 1 (Storage) (4 shipments | ;)                    |                                               |
| •                               |                                    |                       |                                               |